WEB出納帳 "**鬼二金棒**" = 操作説明書 =

URLとして https://pcspace.ddo.jp/onikana/ 画面上に

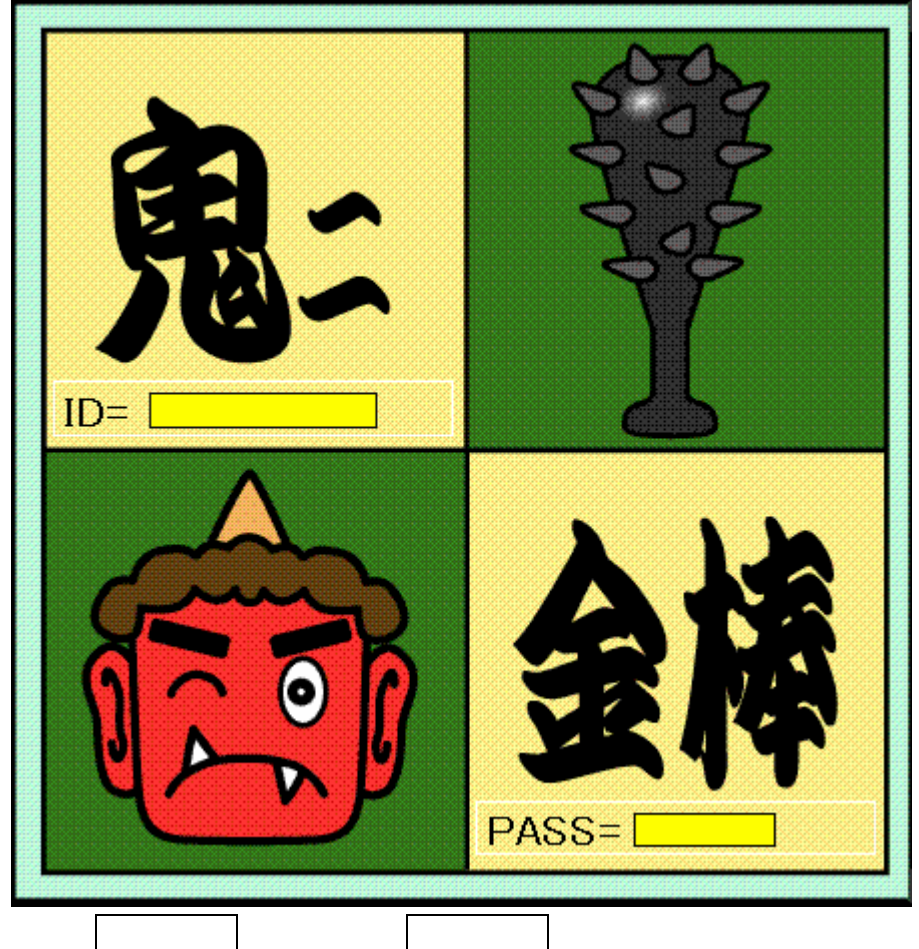

を入力します

出納帳画面が出ます。

| Children - 2- XUNY                                                                                                    | it.                                        | 88 - 13- 1050 - 1070 | L - Othersent - antipetted - Elements-6 - chi                                                                                                    | a-2 - €-₩₩ | E - 40.58-17 - | Civet.6 - |
|----------------------------------------------------------------------------------------------------|--------------------------------------------|----------------------|----------------------------------------------------------------------------------------------------|------------|----------------|-----------|
| 出版明/HEB355<br>T例に呈版]<br>Harrist<br>Harrist<br>Har | 出納帳                                        | 相当者 : 豊加             |                                                                                                    |            |                |           |
|                                                                                                    | 記様日<br>商业コード<br>商业名<br>前舗<br>満定<br>単売大・購入先 | HE TRAJECTICS        | 3.92         128.2           10         3.92         118.2           10         3.82         118.2           10         3.82         118.2           10         7.92         118.2           10         7.92         128.2           10         64.0         128.2           10         64.0         128.2           10         64.0         128.2           10         64.0         128.2           10         64.0         128.2           10         64.0         128.2           10         64.0         128.2           10         64.0         128.2           10         64.0         128.2           10         64.0         128.2           10         64.0         128.2           10         64.0         128.2           11         64.0         128.2           11         64.0         128.2           11         64.0         128.2           11         64.0         128.2 | 6.000      |                |           |
|                                                                                                    | ± 105年<br>± 12月貫 ±                         |                      | 113 2000-00070 2000 19                                                                                                    | *          |                |           |
|                                                                                                    |                                            | un Eno               | 173 (XX)+44040-1840-1850-1850-1850                                                                                                    |            | s, tidis, i    |           |

Produced by LLC Computer Group Co., Ltd.

まず、[記帳日]は実際にお金を受け取ったり支払った日を入力してください。

次に、[商品コード]ですが、右の枠欄にめぼしい物が無い場合は飛ばしてもいいです。

| 900 家任<br>901 月極駐車料金 円<br>902 新聞購読料 円                                                                                                    | 302<br>303<br>800<br>801                                           | 無線LAN関係<br>ハード機器代<br>システム診断料<br>出張講習                                         | 円<br>円<br>円<br>日<br>日         | ~ |
|----------------------------------------------------------------------------------------------------|--------------------------------------------------------------------|------------------------------------------------------------------------------|-------------------------------|---|
| 903     喫茶関係     円       904     教室出金     円       905     備品     円       906     月分電気料金     元       907     月分水道料金     元       908     月分電話料金     元       950     ADSL月額回線料     180 | 900<br>901<br>902<br>903<br>904<br>905<br>906<br>907<br>908<br>950 | 家賃<br>月極駐車料金<br>新聞購読料<br>喫茶関係<br>教室出金<br>備品<br>月分電気料金<br>月分電話料金<br>ADSL月額回線料 | 円円<br>円円<br>一元<br>元<br>元<br>元 |   |

あれば、そのコードを入力してください。

[商品区分]は、【入金】【出金】を間違えないように選択します。
[商品名]は、「事務所~大歩企業形象設計(剤」とか「事務用品」等
[金額]は、もちろん受け取り及び支払った金額を入力します。
[通貨]は、【円】【元】【\$】を選択してください。
[販売先・購入先]は、「地下鉄」「バス」「タクシー」等を入力します。
以上、入力が終わったら反映ボタンを押してください。
入力後の修正及び削除は、下段の一覧から出来ます。

日付を間違えないようにしてください。